SAVEZ UDRUGA LIONS KLUBOVA HRVATSKE

DG DARKO ĆURUVIJA SRCEM LIONSA LG 2019 -2020

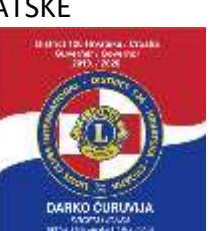

District D 126 CROATIA DG DARKO ĆURUVIJA WITH THE HEART OF LIONS LY 2019 – 2020

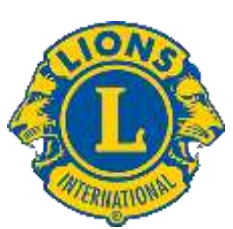

### UPUTE

# KAKO KORISTITI ALAT <u>ZOOM</u> ZA ON LINE SASTANAK – KONVENCIJA D-126

Ako želite pristupiti Konvenciji trebate koristiti aplikaciju Zoom prema sljedećim koracima:

1. INSTALIRATI APLIKACIJU.

Poveznice za preuzimanje aplikacije su:

za stolno ili prijenosno računalo: https://zoom.us/support/download

za Android uređaje/ samsung i sl/: https://play.google.com/store/apps/details?id=us.zoom.videomeetings

za iOS uređaje/iPhone i sl.: <u>https://apps.apple.com/us/app/zoom-cloud-</u> meetings/id546505307

Aplikaciju trebaju instalirati svi koji žele pristupiti sastanku. Oni koji imaju stolno računalo (koje obavezno treba imati video kameru, mikrofon, zvučnike i po mogućnosti slušalice).

Oni koji nemaju računalo ili nemaju kameru neka ga instaliraju na smart mobitel sa prednjom kamerom.

Dobro bi bilo da se svi pozvani nalaze u WI FI zoni sa koliko toliko dobrim internetom inače neće veza dobro funkcionirati, možda se nećete vidjeti sa drugima, a ići će ton.

## 2.REGISTRACIJA SUDIONIKA SASTANKA

Za prisustvovanje Konvenciji dobit će te prvo mail sa pozivom za konvenciju i ove upute. U mailu će pisati poziv da se registrirate za sastanak nakon registracije koja je vrlo jednostavna, dobit ćete na mail i link preko kojeg ćete moći ući na sastanak.

## 3.ULAZAK NA SASTANAK

Sastanku pristupite barem 15 min prije početka kako bi vas mogli prihvatiti (predsjedavajući sastanka svakog novo pridošlog delegata prihvaća da uđe na sastanak).

Kada uđete na sastanak kliknite mišem na ekran i na donjem dijelu ekrana pojavit će vam se kontrolna traka, provjerite dali vam je uključena kamera i mikrofon. Ako je to uredu moći ćete se pozdraviti sa predsjedavajućim i nakon toga molimo vas da isključite mikrofon i pričekate da se ostali uključe.

#### 3. PRAVILA TIJEKOM SASTANKA

Tijekom sastanaka mikrofon držite isključenim dok ne dobijete riječ. Za riječ se javljate tako da uključite ruku za javljanje za riječ sa dolje desne strane i čekaJte predsjedavajućeg da vam da riječ, nakon što vam da riječ uključite mikrofon i možete govoriti. Diskusija će biti ograničena na dvije minute jer je veliki broj sudionika. Nakon što završite ponovo isključite mikrofon.

### 4.ELEKTRONSKO GLASANJE

Na sjednici će biti elektronsko glasanje za pojedine odluke, nakon što vam se pojavi pitanje sa mogućim odgovorima odaberite jedan odgovor i čekajte da svi glasaju. Nakon glasanja predsjedavajući će prikazati rezultate glasanja.

### 5.OSTALE OBAVIJESTI I UPUTE

Sastanak će se snimati i pohraniti Na računalu radi pisanja zapisnika.

Na ekranu ćete još vidjeti chat – pomoću kojeg možete pojedinom sudioniku ili svima poslati poruku, dijeljenja ekrana i reakcije (pljesak, palac gore). Ako kliknete na učesnike, sa desne strane ekrana pojavljuje vam se popis učesnika.

To su samo opcije koje možete i ne morate upotrijebiti.

Ukoliko ispadnete sa veze ili se veza prekine možete se ponovo putem linka koji ste dobili priključiti vezi više puta samo budite strpljivi da vas predsjedavajući sastanka vidi i ponovo pusti na sastanak.

Nadam se da će vam ove upute biti dovoljne da se priključite i da naša prva on line Konvencija prođe u najboljem redu.

Pozdrav svima

Tajnik kabineta

Zlatko Janković-Miloš